# Einstellungen-de

Im Einstellmenü können Sie diverse Einstellungen und Konfigurationen vornehmen.

## Nutzerprofil:

Hier sehen Sie ihr Profil. Die Daten wie auch Passwort kann hier aktualisiert werden.

## Benutzerverwaltung:

Hier können Sie weitere Benutzer selber anlegen und einladen. Drücken Sie dazu den Plus Button um einen neuen Benutzer anlegen. Zuvor müssen Sie eine Rolle anlegen, die dem neuen Benutzer zugewiesen wird oder eine der vorkonfigurierten Rollen verwenden. Damit können Sie die Möglichkeiten des Nutzers gezielt einschränken.

Sie geben den Namen und eine E-Mailadresse an und drücken dann auf Speichern. Die Person bekommt einen E-Mail mit Link und muss ein Passwort vergeben und kann dann ConnectedKitchen in Rahmen seiner zugewiesenen Rolle nutzen.

# Benutzerrollen:

Hier können Sie mit dem Plus Symbol neue Rollen anlegen. Vergeben Sie der Rolle einen aussagefähigen Namen und in der Beschreibung können Sie weitere Details dazu angeben.

Sie können den registrierten Nutzer die Rolle im Reiter "Benutzer Zuweisung" direkt zuweisen.

Im Reiter "Maskenberechtigung" können Sie die Möglichkeiten auswählen, jeweils getrennt für nur lesen oder auch Schreibrechte. Bitte beachten Sie die Pfeile um weitere Seiten angezeigt zu bekommen.

Mit Speichern wird die Rolle gespeichert.

# Individualisierung:

Hier können Sie ConnectedKitchen mit ihren Farben und Logos versehen. Wichtig ist die Konfiguration der Home Ansicht

Dazu im Feld auswählen, ob Sie die Kartendarstellung, die Küchenplandarstellung oder eine tabellarische Liste wünschen.

Wählen Sie Küche aus, können Sie mehre Layoutpläne als .jpeg Datei hochladen. Wenn Sie das gespeichert haben, können Sie den Layoutplan öffnen und mit dem Button "Geräte hinzufügen" ein Smart Objekt erzeugen und es an die gewünschte Stelle schieben und skalieren. Klicken Sie auf den Stift im Objekt, um ein Gerät im Dropdown Menü auszuwählen und dem Objekt zuzuweisen. Wiederholen Sie das, bis Sie alle Geräte in der Küche so platziert haben und drücken Sie dann die Schaltfläche "Übernehmen". Wiederholen Sie den Vorgang gegebenenfalls mit weiteren Küchen Layouts. Dann drücken Sie den Speichern Button um alles abzuspeichern. Die Homeansicht ist nun der das Küchenlayout.

# Konto:

Hier sehen Sie noch die Daten des Administrators und die Kundennummer wie auch den Aktivierungscode, den Sie brauchen um weitere Geräte hinzuzufügen.

Dazu sehen Sie hier neu hinzugefügte Geräte, die noch keine Platzierung bekommen haben.

## Hilfe:

Hier sehen Sie die Hilfedateien. Sie können auch eigene Hilfedateien im .pdf Format hier hochladen und somit den anderen Benutzern ihre individuelle Einstellung als Hilfe vorgeben.

#### Einstellungen:

Hier können Sie verschiedene Einstellungen vornehmen und auch Nachrichten an ihre Mitarbeiter versenden.

#### Sprachen:

Hier können Sie weitere Sprachdateien hinzufügen, so z.B. ihr eigenes Wording verwenden oder vorhandene herunterladen, entsprechend abändern und wieder hochladen. Somit können Sie ConnectedKitchen sehr detailliert an ihre Bedürfnisse und Wünsche anpassen.

#### Geräte Software:

Hier haben Sie die Möglichkeit von uns neu bereitgestellte Gerätesoftware auf ihre Geräte zu verteilen.